## edmunds

### **Client to print after EGT runs Added/Omitted tax update:**

- 1. If Edmunds GovTech (EGT) will be updating the Added/Omitted information, fill out the necessary Tax Update form
  - <u>Tax Update Request Form</u>
- 2. Run the Tax Update Routine & create Added/Omitted adjustments
  - An EGT rep will complete this step unless you are entering AO information manually
  - Select Added/Omitted as the Billing Option
  - The update options (i.e. owner information, bank codes) will be selected based on the Tax Update form submitted to EGT
  - Once the update is run, the Change Transaction Inquiry can be run to see any changes made from the A/O update
  - Run the Automated Adjustment Routine to create the added/omitted adjustments

| Е                                            |      | Automated Add/Omit Adjustments 🧧 🗖 |
|----------------------------------------------|------|------------------------------------|
| © <u>N</u> ext <mark> X</mark> <u>C</u> lose |      |                                    |
| Enter the Following:                         |      |                                    |
| Batch Id:                                    | JC   | Batch Date: 09/22/2016             |
| Tax Year:                                    | 2016 |                                    |
| Adjustment Codes:                            |      |                                    |
| Added:                                       | 065  | Added Tax                          |
| Omitted:                                     | 066  | Omitted Tax                        |
| Omitted/Added:                               | 067  | Omitted/Added Tax                  |
| Rollback:                                    | 068  | Rollback                           |
|                                              |      |                                    |
|                                              |      |                                    |
|                                              |      |                                    |
|                                              |      |                                    |
|                                              |      |                                    |
|                                              |      |                                    |

#### 3. Verify and update the Adjustment Batch

- Go to Billings/Collections > Tax Collection > Adjustments > Adjustment Batch
- Enter AO as the Batch ID, select Batch Verification Listing and click NEXT
- Verify that the **current year's** tax totals match the assessor's records. If the totals are the same, update the batch

# edmunds

### 4. Update the bill message

- Go to Billing/Collections > Tax Collection > Billing > Bill Print Maintenance
- Click EDIT, enter the message on the *Message* tab and SAVE when done

### 5. Create the billing extract

- Go to Billings/Collections > Tax Collection > Billing > Create Add/Omit Bill Extract
- Verify that the tax year is correct and click NEXT

### 6. Print A/O bills

- Go to Billings/Collections > Tax Collection > Billing > Print Add/Omit Tax Bills
- It is recommended that you print a few sample bills before printing all bills. This can be done by selecting *Block/Lot/Qual* as the **Print Sequence** and entering individual blq's in the Block/Lot/Qual range
- Use the X and Y offsets to adjust the alignment, if needed. The X Offset will adjust the left/right alignment and the Y Offset will adjust the up/down alignment